RÉFÉRENCE : FSA 202323\_V3

DATE DU JOUR : 01.04.2024

## OBJET : Mise à jour PCCM

## **TYPE DE FSA : Prochaine visite**

#### Introduction

Les mises à jour à effectuer via l'application FODiT pour les véhicules F-MAX avec VIN dans les listes jointes sont expliquées étape par étape.

#### FSA 202323

#### Mise en œuvre du service :

| Code du travail | Nom de la main-d'œuvre | Heure     |
|-----------------|------------------------|-----------|
| 29C005 K        | MISE À JOUR PCCM SW    | 0,9 heure |

#### FSA 202323 B

#### Mise en œuvre du service :

| Code du travail | Nom de la main-d'œuvre | Heure      |
|-----------------|------------------------|------------|
| 29C005 KC       | MISE À JOUR PCCM SW    | 2,7 heures |

#### FSA 202323 C

#### Mise en œuvre du service :

| Code du travail | Nom de la main-d'œuvre | Heure      |
|-----------------|------------------------|------------|
| 29C005 KD       | MISE À JOUR PCCM SW    | 3,6 heures |

#### FSA 202323 D

#### Mise en œuvre du service :

| Code du travail | Nom de la main-d'œuvre | Heure      |
|-----------------|------------------------|------------|
| 29C005 KE       | MISE À JOUR PCCM SW    | 4,5 heures |

RÉFÉRENCE : FSA 202323\_V3

DATE DU JOUR : 01.04.2024

OBJET : Mise à jour PCCM

# TYPE DE FSA : Prochaine visite

#### 1- Connexion du module

La connexion entre le programme FODiT et le véhicule est établie à l'aide du kit VCI (KTJC46- INTER-FACE). La connexion peut être établie avec ce kit entre les véhicules F-MAX et FODiT.

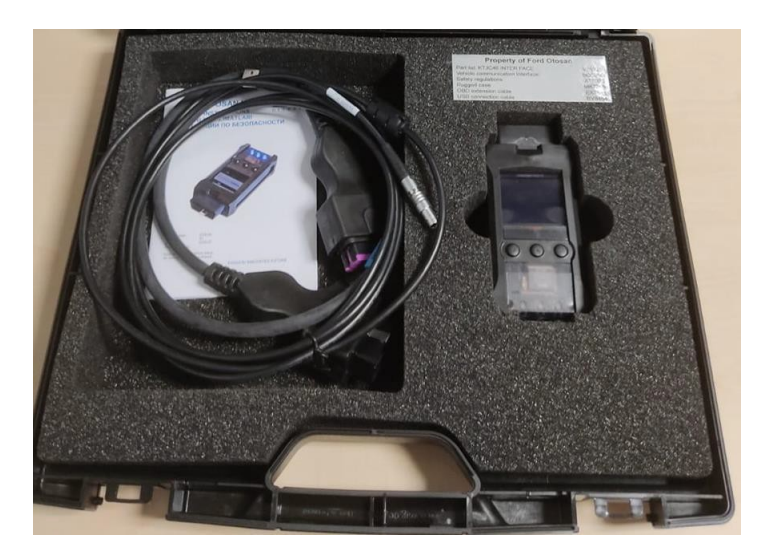

• Emplacement du port de diagnostic F-MAX sur le véhicule :

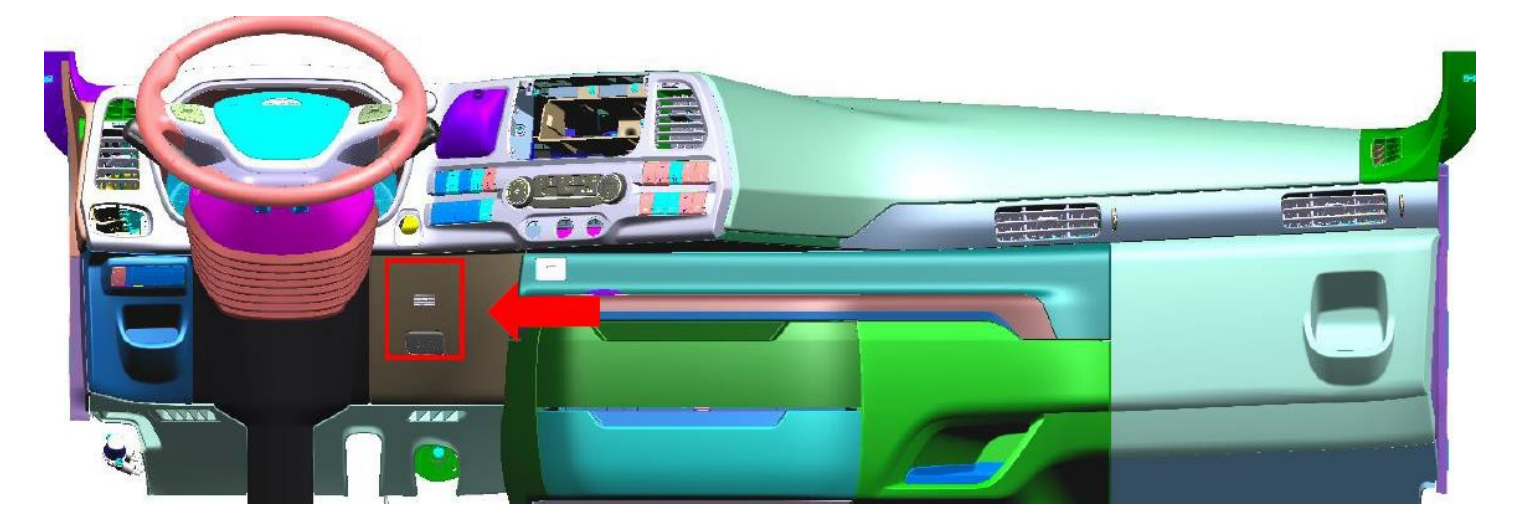

Cliquez sur l'icône « FODIT » sur le bureau.

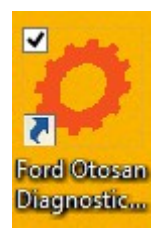

#### RÉFÉRENCE : FSA 202323\_V3

DATE DU JOUR : 01.04.2024

#### OBJET : Mise à jour PCCM

### **TYPE DE FSA : Prochaine visite**

Vous pouvez démarrer le programme avec votre nom d'utilisateur et votre mot de passe.

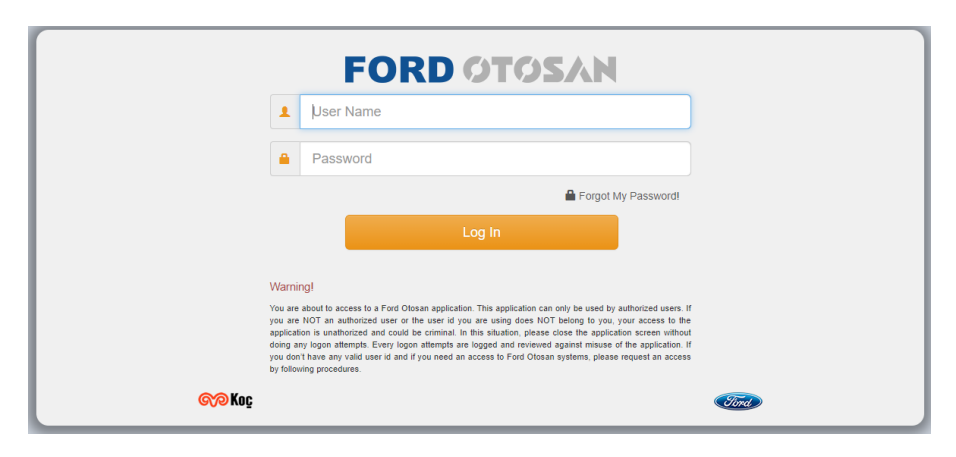

Sélectionnez FMAX sur l'écran de sélection du véhicule.

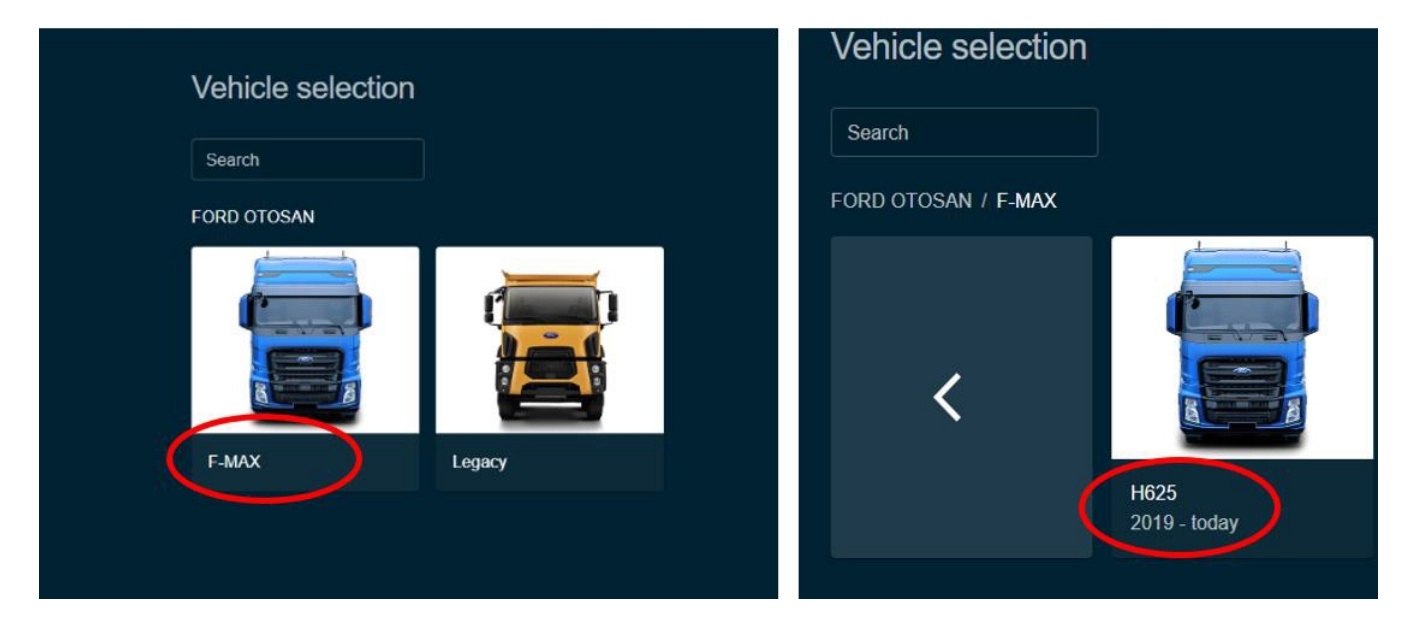

• Allez dans l'écran de configuration, recherchez des VCI et connectez-vous à celui-ci.

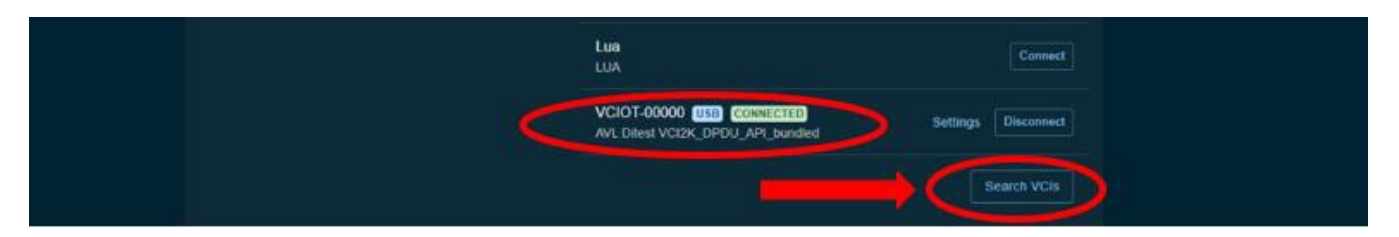

 Une fois connecté à VCI, le bouton de clic sera actif. Veuillez cliquer sur le bouton « Scanner le véhicule » pour trouver les modules dans la fenêtre.

### RÉFÉRENCE : FSA 202323\_V3

#### DATE DU JOUR : 01.04.2024

## OBJET : Mise à jour PCCM

# TYPE DE FSA : Prochaine visite

| Diagnosis | Settings | ×    |                                                   |         |      |
|-----------|----------|------|---------------------------------------------------|---------|------|
|           |          | ECUs |                                                   |         |      |
|           |          |      | System 🛧                                          | Status  | DTCs |
|           |          |      | ACM (Audio Control Module)                        | Unknown | 2    |
|           |          |      | AMT (Transmission Control Unit)                   | Unknown | 7    |
|           |          |      | BCM (Body Control Module)                         | Unknown | 7    |
|           |          |      | DTCO (Digital Tachograph)                         | Unknown | 7    |
|           |          |      | EAPU (Electronic Air Processing Unit)             | Unknown | 7    |
|           |          |      | EBS (Electronic Braking System)                   | Unknown | 2    |
|           |          |      | ECM (Engine Control Module)                       | Unknown |      |
|           |          |      | EHPAS (Electro-Hydraulic Power Assisted Steering) | Unknown |      |
|           |          |      | FLC (Forward Looking Camera)                      | Unknown |      |
|           |          |      | FLR (Forward Looking Radar)                       | Unknown |      |
|           |          |      |                                                   |         |      |

• Veuillez sélectionner les modules PCCM une fois la recherche terminée avec succès.

|      |                                          |               |      | Rescan           |
|------|------------------------------------------|---------------|------|------------------|
| ECUs | 3                                        |               |      | Show all DTCs    |
|      |                                          | -             |      | Delete all DTCs  |
|      | system T                                 | Satus         | DICS | Print DTC report |
| ×    | FLC (Forward Looking Camera)             | Not available |      |                  |
|      | FLR (Forward Looking Radar)              | Not available |      |                  |
|      | HVAC (Climate Control Unit)              | Not available |      |                  |
|      | IC (Instrument Cluster)                  | Not available | 2    | Ċ                |
| 1    | PCCM (Predictive Cruise Control Module)  | Available     | .2.  |                  |
|      | RETARDER                                 | Not available | 2    |                  |
|      | SSL (Stølk Shifter - Left)               | Not available | 2    |                  |
|      | SSR (Stalk Shifter - Right)              | Not available | 2    |                  |
|      | TCU (Telematic Control Unit/Era-Glonass) | Not available | 2.   |                  |
|      | TPMS (Tire Pressure Monitoring System)   | Not available | 2    |                  |
|      |                                          |               |      |                  |

• Allez dans l'onglet « Fonction » et sélectionnez « Programmation de modules ».

# RÉFÉRENCE : FSA 202323\_V3

#### DATE DU JOUR : 01.04.2024

# OBJET : Mise à jour PCCM

# TYPE DE FSA : Prochaine visite

|                                          | Dack |
|------------------------------------------|------|
| PCCM (Predictive Cruise Control Module)  | Run  |
| DTCs ECUID Measurements Functions        |      |
| Device Registration                      |      |
| Device Replacement                       |      |
| Module Programming                       |      |
| Read/Write Configuration Parameters      |      |
| Read/Write Vehicle Identification Number |      |
|                                          |      |
|                                          |      |

RÉFÉRENCE : FSA 202323\_V3

DATE DU JOUR : 01.04.2024

# OBJET : Mise à jour PCCM

## TYPE DE FSA : Prochaine visite

• Cliquez sur Exécuter pour effectuer la programmation du module.

| PCCM (Predictive Cruise Control Module) DTCs ECU ID Measurements Functions | $\longrightarrow$ | Run |
|----------------------------------------------------------------------------|-------------------|-----|
| Device Registration Device Replacement                                     |                   |     |
| Module Programming                                                         |                   |     |
| Read/Write Configuration Parameters                                        |                   |     |
| Read/Write Vehicle Identification Number                                   |                   |     |
|                                                                            |                   |     |

Cliquez sur le bouton « Commencer à clignoter ».

| unction - Module Programming                                                                                                    | Abort |
|----------------------------------------------------------------------------------------------------|-------|
| <ul> <li>Test Instructions:</li> <li>Switch engine off, ignition on, and wait for 30 seconds!</li> <li>Make sure the PC has sufficient battery time!</li> <li>Make sure the vehicle has sufficient battery power!</li> <li>Do not interrupt the communication at any time!</li> <li>Click "Start flashing' to start.</li> </ul> |       |

• Attendez le prochain écran de notification.

|  |  |        | ng            | le Programm | nction - Modul         | Fun |
|--|--|--------|---------------|-------------|------------------------|-----|
|  |  |        |               |             | ) Flashing in progress | G   |
|  |  | he ECU | Resetting the |             |                        |     |
|  |  |        |               |             |                        |     |
|  |  |        |               |             |                        |     |
|  |  |        |               |             |                        |     |
|  |  |        |               |             |                        |     |
|  |  | he ECU | Resetting the |             |                        |     |

 Si l'appareil a besoin de plus de mises à jour pour la version appropriée, vous verrez l'écran suivant, et vous devez effectuer la mise à jour jusqu'à ce que vous voyiez l'information « Clignotant terminé avec succès ».

## RÉFÉRENCE : FSA 202323\_V3

#### DATE DU JOUR : 01.04.2024

# OBJET : Mise à jour PCCM

# **TYPE DE FSA : Prochaine visite**

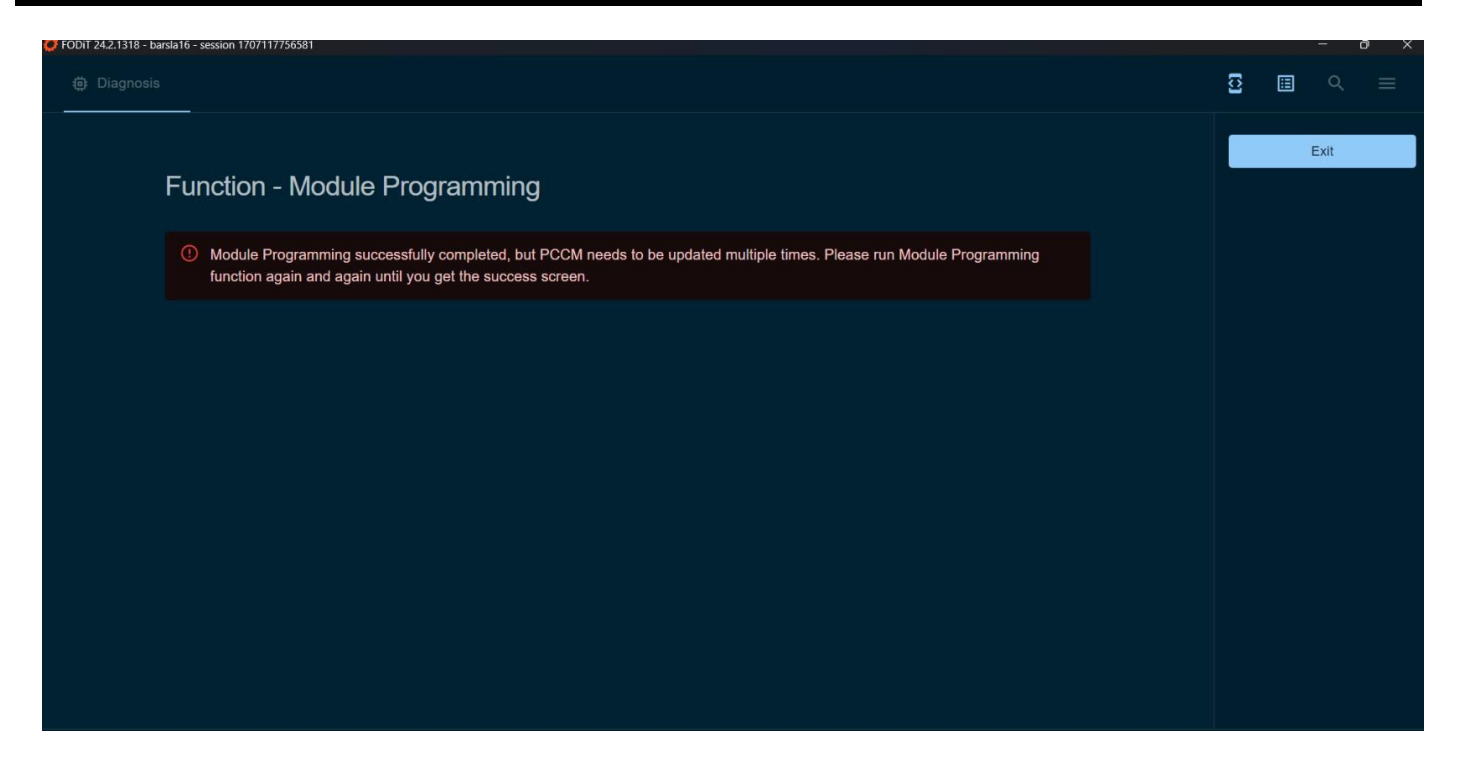

• Une fois la mise à jour terminée, l'écran suivant s'affiche.

| 🕘 Diagnosils 📫 Settings | X                                 | 5 II 9 = |
|-------------------------|-----------------------------------|----------|
|                         | Function - Module Programming     | Ext      |
|                         | C Flashing successfully completed |          |
|                         |                                   |          |

Sincères salutations Le service technique Ford Trucks